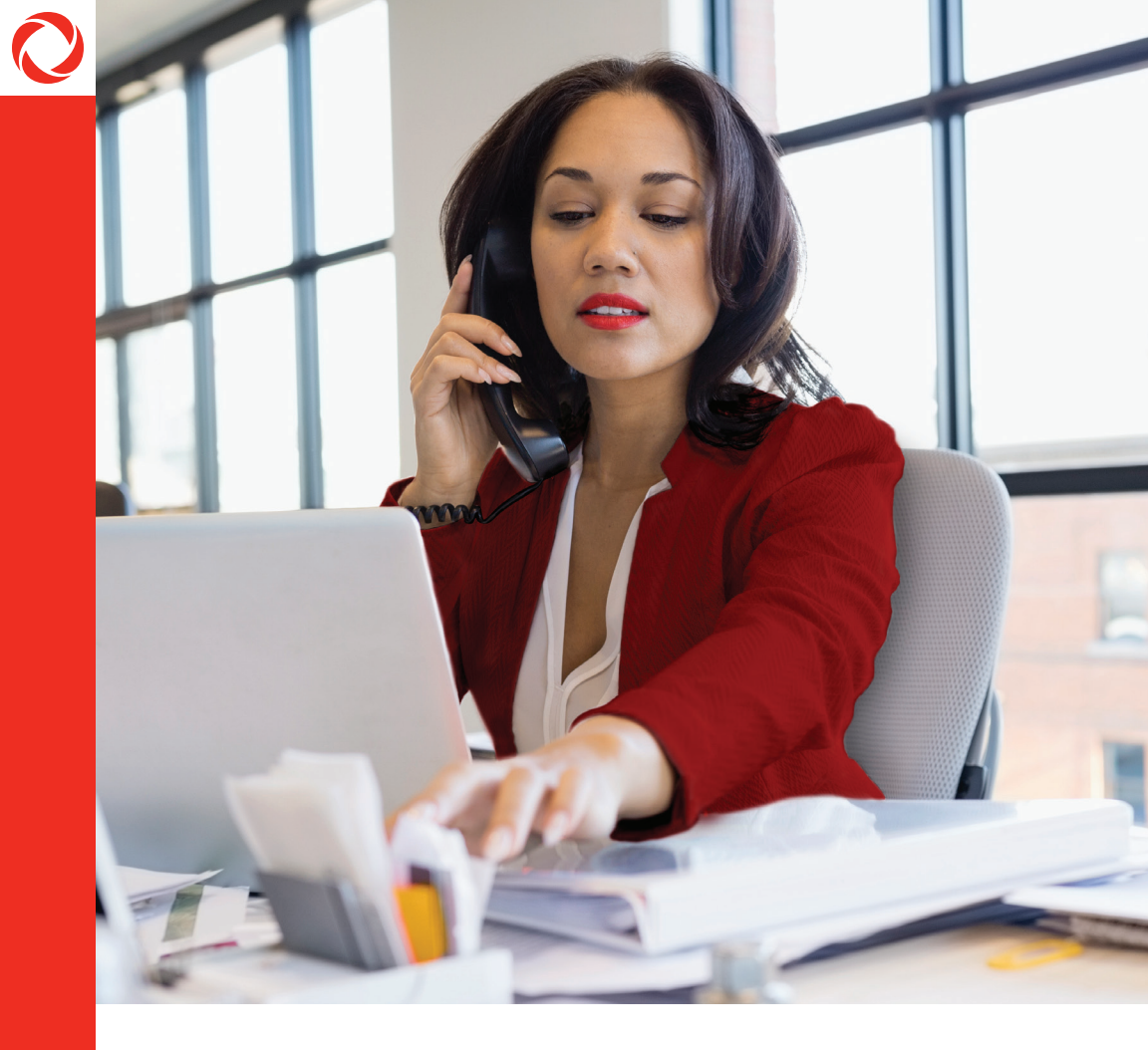

## Cisco 8800 Series Business Media phone

User Guide

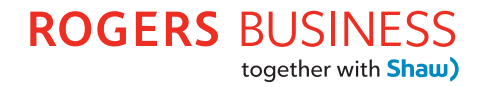

#### Contents

- 2 Quick reference
- 3 Contents
- 4 Creating an account
- 6 Client analytics
- 9 Location analytics
- 10 Wireless Settings

### **Phone features**

The information in this guide applies to both the Cisco IP Phone 8800 series. Configurations vary and the screen displays used in this guide may not reflect those on your phone. For more information please contact your Rogers Business support representative at 1-877-742-9249.

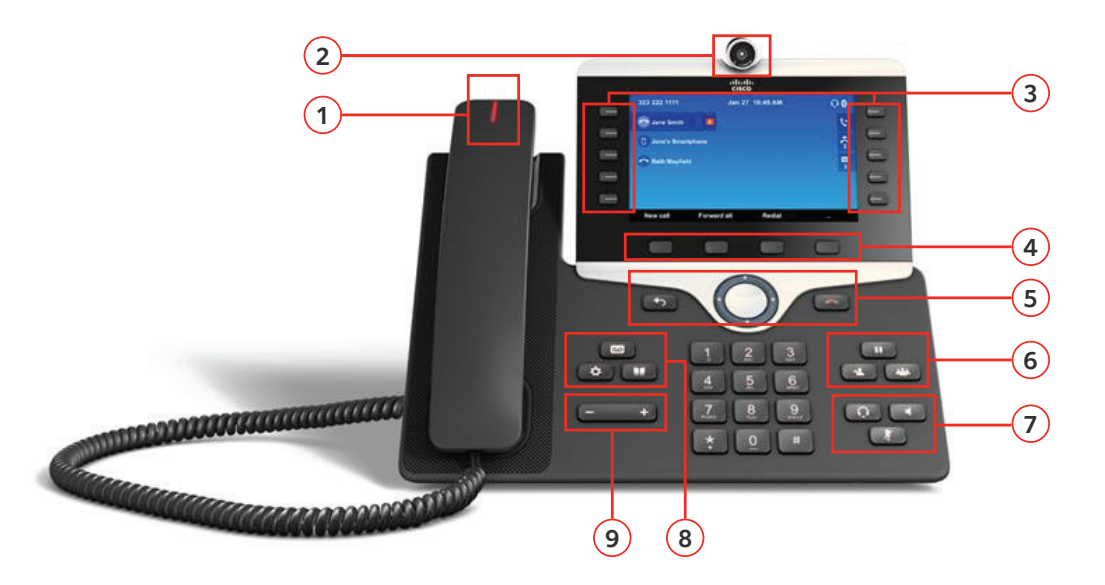

| Features |                                        | Description                                                                                                    |  |  |
|----------|----------------------------------------|----------------------------------------------------------------------------------------------------|--|--|
| 1        | Incoming call/voicemail indicator      | Indicates whether you have an incoming call<br>(flashing red) or a new voice message (steady red).                                      |  |  |
| 2        | Camera                                 | Rotate the camera clockwise to close the shutter or counterclockwise to open the shutter before you start your video call. <sup>1</sup> |  |  |
| 3        | Programmable features and line buttons | Access to phone lines, features, and call sessions.                                                                                     |  |  |
| 4        | Softkey buttons                        | Access to features and services.                                                                                                    |  |  |

| Features |                                                              | Description                                                                                                    |  |  |
|----------|--------------------------------------------------------------|----------------------------------------------------------------------------------------------------|--|--|
| 5        | Back, navigation cluster,<br>and release                     | Back Return to the previous screen or menu. If<br>you press and hold the back button for more than 0.5<br>secs (long press), you will return to the main screen.<br>Navigation cluster ((includes navigation ring and<br>select button). Scroll through menus, highlight items<br>and select the highlighted item.<br>Release (C) End a connected call or session. |  |  |
| 6        | Hold, conference,<br>transfer and park/<br>retrieve (unpark) | Press Hold/Resume or the Softkey to hold a call<br>or resume a held call.<br>Press Conference a or the Softkey to start a<br>conference call.<br>Press the softkeys below the screen for Call<br>Transfer, Blind Transfer, Park & Retrieve (unpark) Calls.                                                                                                    |  |  |
| 7        | Headset,<br>speakerphone, and<br>mute                        | Speakerphone Toggle the speaker phone on or<br>off. When the speakerphone is on, the button is lit.<br>Mute More Toggle the microphone on or off. When<br>the microphone is muted, the button is lit.<br>Headset Toggle the headset on or off. When<br>the headset is on, the button is lit.                                                                       |  |  |
| 8        | Voicemail, applications,<br>and directory                    | Contacts Access personal and corporate<br>directories.<br>Applications Access call history, user<br>preferences, phone settings, and phone model<br>information.<br>Messages Autodial your voicemail system.                                                                                                    |  |  |
| 9        | Volume                                                       | <ul> <li>Adjust the handset, headset, speaker phone</li> <li>volume (off hook), and ringer volume (on hook).</li> </ul>                                                                                                    |  |  |

#### Navigation

Use the outer ring of the **Navigation cluster** to scroll through menus and to move between fields. Use the inner Select button of the Navigation cluster to select menu items.

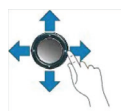

If a menu item has an index number, you can enter the index number with the keypad to select the item.

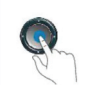

Navigation ring

| Ma | in | Sc | re | en |
|----|----|----|----|----|
|    |    |    |    |    |

| • 4036003410 |        | Oct 16 4:2 | 24 PM |          | ۲ |
|--------------|--------|------------|-------|----------|---|
| ų            | 3410   |            |       | 3415     | Ŀ |
| ų            | 3411   |            |       | 3416     | Ŀ |
| ų            | 3412   |            |       | 3418     | Ç |
| Ŀ            | 3413   |            |       | 3419     | Ŀ |
| Ŀ            | 3414   |            |       | 3429     | Ŀ |
|              | Redial | Forward    | DND   | Retrieve | Э |

The bottom row of the screen contains the softkey labels. Each label indicates the action for the softkey button below directly below it.

### Phone screen features

The phone screen shows information about your phone such as directory number, active call and line status, softkeys, speed dials, placed calls, and phone menu listings. The screen is made up of three sections: the header row, the middle section and the footer row.

The **header row** displays the phone number, current date and time, as well as several icons that display when features are active.

The **middle section** displays the information associated with the line and feature buttons on the phone.

#### **Feature and Line Buttons**

Use the **feature buttons** (left side) to view calls on a line or access features such as Speed Dial. Use **session buttons** (right side) to perform tasks such as resuming a held call. If you use a locale that reads right to left, the feature and session button locations are swapped.

Buttons illuminate to indicate status:

- Green, steady: Active call

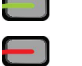

Green, flashing: Held call

Red, steady: Remote line in use

Red, flashing: Remote line on hold

#### Put a call on hold

- 1. Press Hold 🛄
- 2. To resume a held call, press Hold again

#### Add another person to a call (conference)

- 1. From a connected call that is not on hold, press conference
- 2. Dial an extension or phone number
- 3. Press the Call button or # to engage the third caller
- 4. Press **Conference** to connect all three callers

#### Forward all calls

- 1. Select a line and press Forward
- 2. Dial the number that you want to forward to, or press Voicemail
- 3. To receive calls again, press Clr Forward

#### Transfer a Call (Blind)

- Press the softkey below the ••• icon on screen, then press softkey for BlindXfer
- 2. Enter the extension or destination number to directly transfer the call

#### Transfer a Call (Consulted)

- 1. Press the softkey **b**elow the **•••** Icon on screen, then press the **softkey** for **Transfer** (This will put the caller on hold music)
- 2. Enter the extension or destination number to consult with the Intended party
- 3. Press the **Transfer** softkey to complete the consulted transfer or press the **End Call** softkey and then press the **Resume** softkey to get back to the original caller

#### Park and retrieve calls

- 1. To **Park** a call, press the softkey **CO** for **Park** or dial **\*62**, enter an extension, press **#** or call
- 2. To **Retrieve** a parked call, press the **softkey**, retrieve or dial **\*82** and the extension **#** the call was parked on and press **#** or call to accept the call

#### Make a call with a headset

- 1. Plug in your headset in the slot behind the phone
- 2. Enter a number using the keypad
- 3. Press the **Headset** button 🖸

#### Make a call using the speakerphone

- 1. Enter a number using the keypad
- 2. Press the **Speakerphone** button

#### Answer a waiting call

During an active call, you will hear a single beep and the session button will flash red when there is a waiting call.

- 1. Press the **line** button
- 2. Press answer to accept the call and put original caller on hold or press decline and the call will go to voicemail
- 3. (Optional) If you have more than one call waiting, select an incoming call using the respective **line** button

#### Listen to voice messages

1. Press the **line** button to check company voicemail, select specific lines and follow the voice prompts

#### **Change ringtone**

- 1. Press Applications
- 2. Select User Preferences > Ringtone
- 3. Select a line
- 4. Scroll through the list of ringtones and press Play to hear a sample
- 5. Press Set and Apply to save

#### Adjust screen brightness

- 1. Press Applications
- 2. Select User Preferences > Brightness
- 3. Press the left Navigation cluster to decrease brightness or right to increase
- 4. Press Save

#### Stop/Start video camera

- 1. Turn the camera shutter counterclockwise to stop your video
- 2. Turn the camera shutter clockwise to start your video

#### Pair a Bluetooth headset

- 1. On your Cisco Phone, press Applications 🐼, then Bluetooth (4)
- 2. Select Devices, then press Center button
- 3. Set your Bluetooth headset in to Discovery/Pairing mode
- 4. On your Cisco Phone, select Scan
- 5. Your headset should appear, and then press Connect to complete pairing

### **Corporate directory**

You can look up a coworker's number from your phone. Your administrator sets up and maintains the directory.

- 1. Press Contacts
- 2. Select Corporate Directory
- 3. Select a search criteria
- 4. Enter your search criteria and press Submit
- 5. Select the contact and press Dial

#### View recent calls

- 1. Press Applications
- 2. Select Recents
- 3. Select a line to view

#### **Personal directory**

Use the personal directory to store contact information for friends, family or coworkers. Additionally, you can add special speed-dial codes for people who call often. To add a new contact to your Personal Address Book:

- 1. Press Contacts
- 2. Sign into your personal directory
- 3. Select Personal Address Book and press Submit
- 4. Press New
- 5. Enter first and last name and an optionally nickname.
- 6. Press **Phones**, enter the phone number along with any required access codes, and then press **Submit**

# **© ROGERS** BUSINESS together with Shaw)

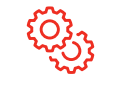

Technical support business.shaw.ca/support

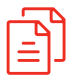

#### Complete user guide

View the full user guide at: **business.shaw.ca/cisco8800** 

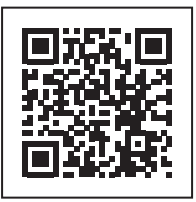